# Outlook (NEW) 新規メールアカウント追加 マニュアル書

Outlook (NEW)

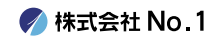

### はじめに

#### ※ご注意

本メールアプリは、サーバーにメールが溜まってしまう 仕様となっております。 アカウントの容量を超えてしまうと 受信ができなくなってしまいますので、ご了承ください。

弊社では<mark>推奨していない</mark>メールアプリとなりますので 設定・使用される場合は、 ご注意いただきますようお願い申し上げます。

Windowsメールアプリからの移行は、 送信済みメールを引き継げませんので、ご注意ください。

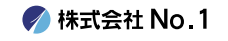

目次

#### 基本操作説明

| ①アカウント追加操作 ――             | <br>p.4~p.15  |
|---------------------------|---------------|
| ②日本語表示および<br>日本時間表示の設定操作  | <br>p.16~p.22 |
| ③複数アドレス追加後の<br>日本語設定操作 ―― | р.23~р.33     |

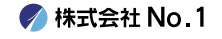

# ①アカウントの追加操作

Outlook (NEW)

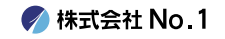

1.デスクトップやスタートメニューより 『Outlook(NEW)』をクリックして起動してください。 起動後、

左下の『アカウントを追加』をクリックしてください。

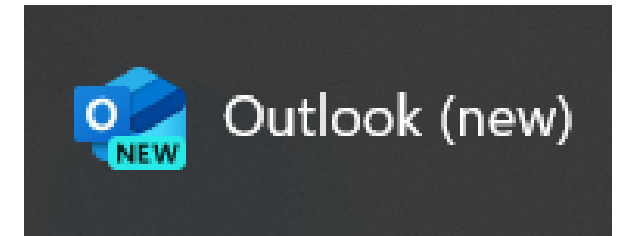

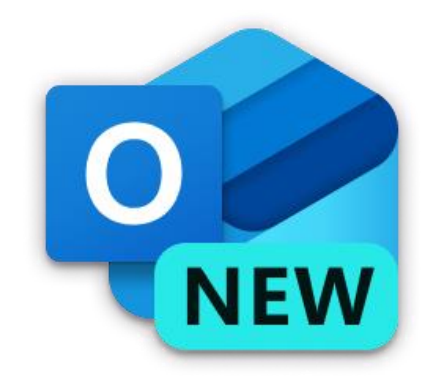

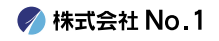

#### 2. 設定したいアドレスを枠内へ入力し、 続行をクリックしてください。

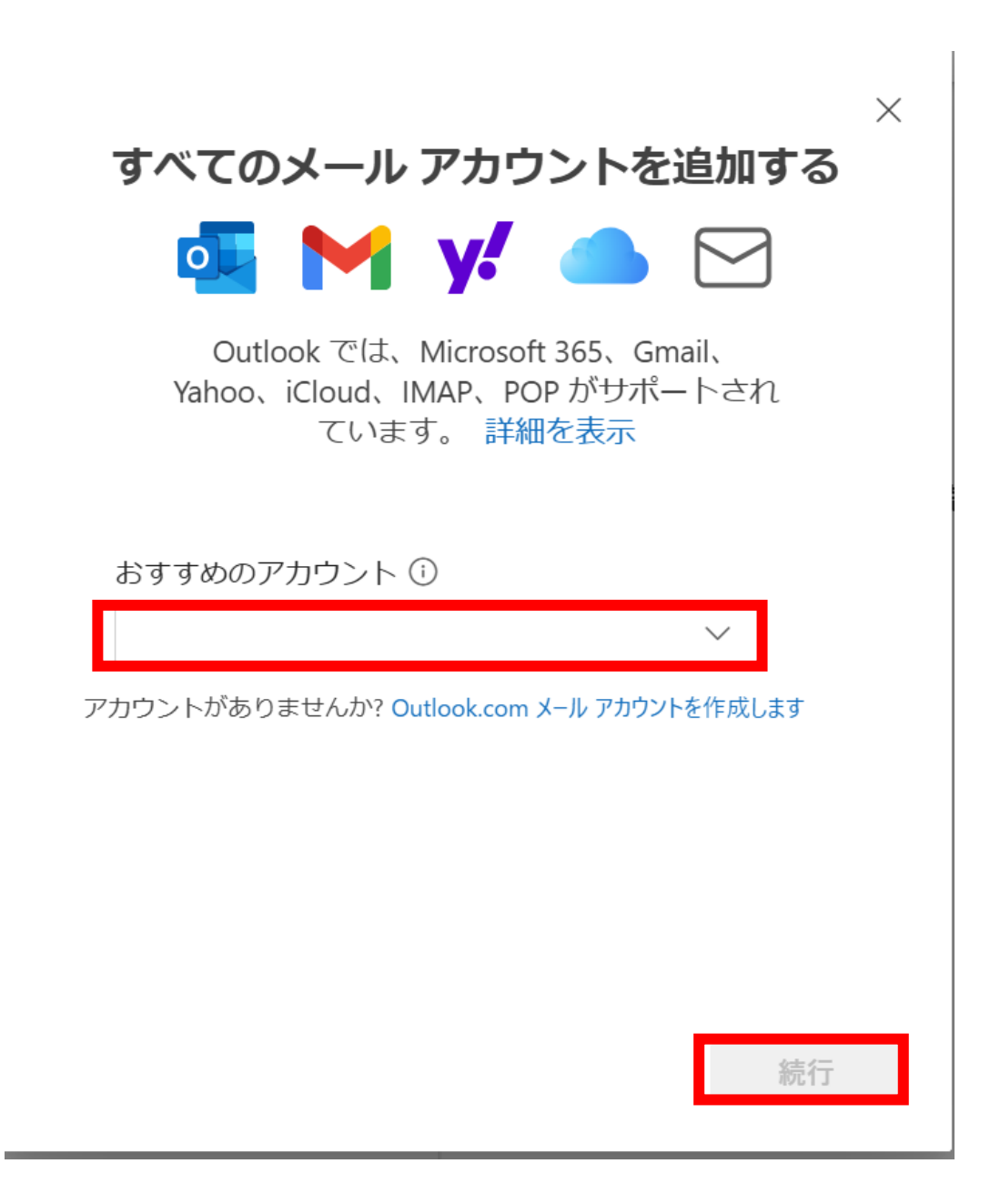

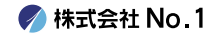

### 3.一番下の『プロバイダーを選択』をクリック してください。

|                       | $\times$ |
|-----------------------|----------|
| その他                   |          |
| test@no1-server28.com |          |
|                       |          |
| IMAP/POP パスワード * 🛈    |          |
| パスワードを忘れた場合           |          |
| 表示数を増やす               |          |
|                       |          |
|                       |          |
|                       |          |
|                       |          |
| 続行 プロバイダーを追           | 選択       |

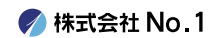

## ┃ 4.下へスクロールし、 『POP』をクリックしてください。

| <u>ـ</u> ــ   | ・ル プロバイダーの選択                      | ×    |
|---------------|-----------------------------------|------|
|               | test@no1-server28.com             |      |
| @0            | utlook.com、@live.com、@hotmail.com | *    |
| M Gm          | ail                               |      |
| <b>y.</b> Yah | 100                               |      |
| iClo          | bud                               |      |
|               | λP                                |      |
| POI           | Ρ                                 | Ţ    |
|               | +                                 | ャンセル |

🌈 株式会社 No.1

## 5. 表示を増やすボタンを、切り替えてください。

その他

test@no1-server28.com

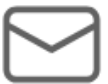

IMAP/POP パスワード \* 🛈

パスワードを忘れた場合

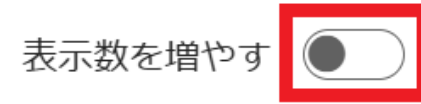

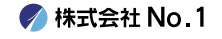

 $\times$ 

6. 上から、通知書に記載されている
 「メールアドレスのパスワード」を入力し、
 『受信メールサーバー』
 『セキュア接続タイプ』
 『ポート』を変更し、次ページへ続きます。

その他 mailaddress

IMAP/POP パスワード \* 🛈

通知書記載のパスワード

パスワードを忘れた場合

表示数を増やす

おすすめの設定を使用する

 POP 受信サーバー \*
 ポート \*

 通知書記載のPOPサーバー
 995

 セキュア接続タイプ
 SSL / TLS (推奨)

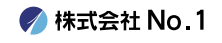

Х

# 7.スクロールし、『SMTP送信サーバー』 『ポート』『セキュア接続タイプ』を 変更し、最後に『続行』をクリックします。

#### SMTP 構成

SMTPユーザー名 \*

メールアドレス@test.com

#### SMTPパスワード

\*\*\*\*\*

IMAP/POP パスワードと異なる場合は、SMTP パスワードを入力してください。

| SMTP送信サーバー *   |            | ポート *     |
|----------------|------------|-----------|
| 通知書記載のSMTPサーノ  | <i>۲</i> — | 465       |
| セキュア接続タイプ      |            |           |
| SSL / TLS (推奨) |            | $\sim$    |
|                | 続行         | プロバイダーを選択 |

#### 《サーバーのポート番号》

| 受信サーバー(POP3) | 995 |
|--------------|-----|
| 送信サーバー(SMTP) | 465 |

🍼 株式会社 No.1

## 8. 同期画面は続行をクリックしてください。

#### POP アカウントを同期する

☐ test@no1-server28.com

Х

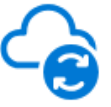

POP アカウントを Outlook に追加するには、 メールを Microsoft Cloud と同期する必要があ ります。Outlook で作成した連絡先とイベント は、Microsoft Cloud に保存されます。 詳細 情報

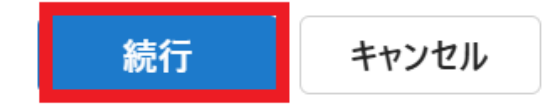

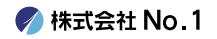

#### 9.下記の画像と同じ画面になりましたら、 完了を押してください。 以上で設定は終了となります。

#### 成功!

─ test@no1-server28.com

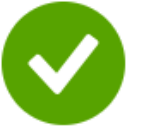

#### メールが同期されました。 詳細を表示

Outlook Mobile も入手する

完了

別のアカウントを追加

 $\times$ 

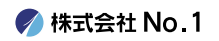

#### 10.次の画面が出た場合は、 青いボタンを押して進んでください。

#### Microsoft はお客様のプライバシーを 尊重しています

test@no1-server28.com

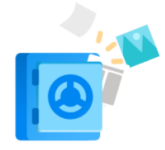

データを Outlook に委ねる場合でも、そのデータの所有者はユ ーザーのままです。

#### 必須の診断データ

ます。

Outlook がインストールされているデバイスで Outlook のセキュ リティ、最新の状態、適切な動作を維持するために、必要な診断 データを収集します。これは Outlook の基本的な機能に関連し ており、名前、メール の内容、Outlook とは無関係なアプリに 関する情報は含まれていません。詳細情報 次へ

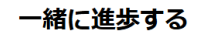

test@no1-server28.com

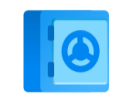

追加の診断データと利用状況データを Microsoft に送信していただ けると、継続して改善を行うことができます。これらのデータに は、ユーザーの名前、メールの内容、Outlook とは無関係なアプリ に関する情報は含まれません詳細情報。

Outlook に関するオプションのデータを Microsoft に送信しますか? () はい、オプションのデータを送信します ● いいえ、オプションのデータを送信しません

承諾

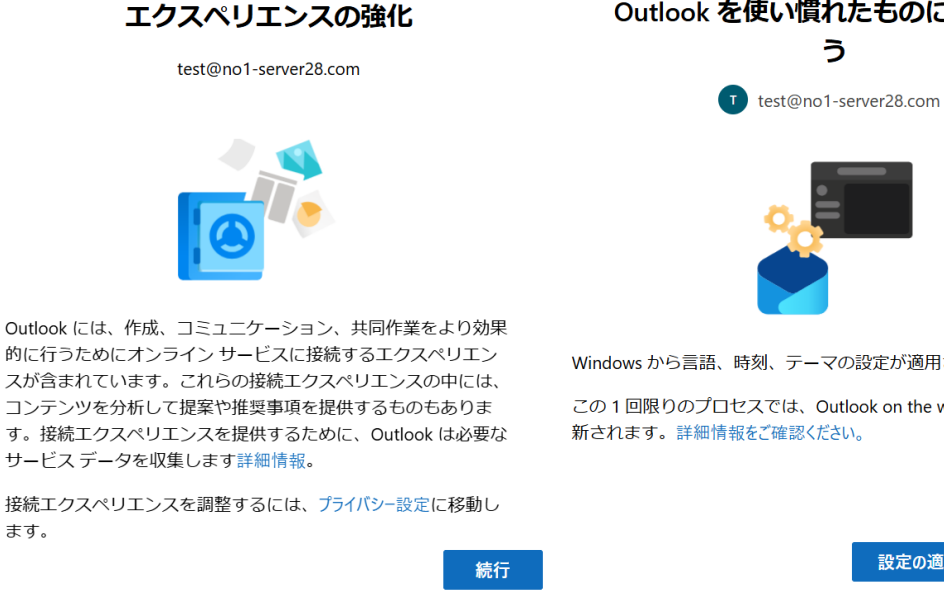

Outlook を使い慣れたものにしましょ う

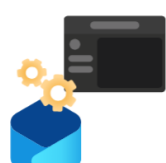

Windows から言語、時刻、テーマの設定が適用されます。

この1回限りのプロセスでは、Outlook on the webの同じ設定も更 新されます。詳細情報をご確認ください。

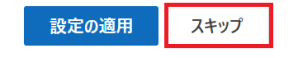

🌈 株式会社 No.1

11.複数追加の場合は、

左のアカウント欄にある アカウントを追加ボタンから、 P6~の操作と同様に追加してください

| v test@no1-server28.com |    |  |  |
|-------------------------|----|--|--|
| ☑ 受信トレイ                 | 11 |  |  |
| Co 迷惑メール                |    |  |  |
| 耖 下書き                   |    |  |  |
| ▶ 送信済みアイテム              |    |  |  |
| 🛈 削除済みアイテム              |    |  |  |
| 豆 アーカイブ                 |    |  |  |
| 🕑 送信トレイ                 |    |  |  |
|                         |    |  |  |
| 🕹 アカウントを追加              |    |  |  |

# ②日本語表示および日本時間表示の設定操作

Outlook (NEW)

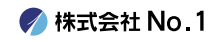

# 1.英語表示されている 受信トレイの「Inbox」をクリックします。

| Ξ    | Home      | View  |    | Help   |
|------|-----------|-------|----|--------|
|      | New mail  | ~     | Ŵ  | Delete |
| > Fa | vorites   |       |    |        |
| ∼ te | st@no1-se | erver | 28 |        |
| Ŀ    | Inbox     |       | 1  | 2      |
| Ee   | Junk Emai | I     |    |        |
| Ð    | Drafts    |       |    |        |

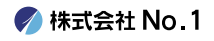

#### 2.右上の歯車マークをクリックします。 開いた設定画面の 左メニューにある「General」を開きます。

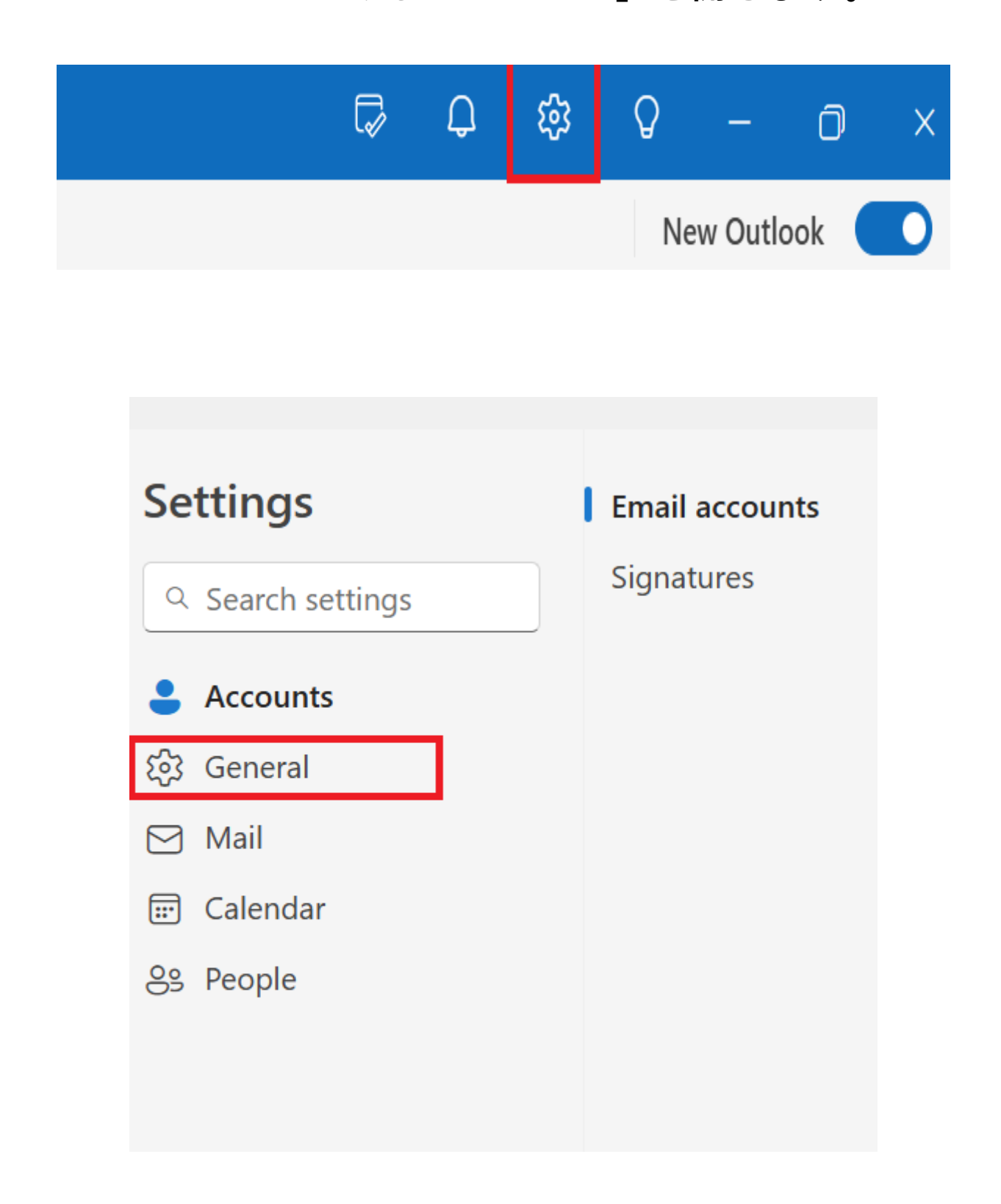

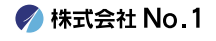

# 3.ページ右側の「Language」を 一番下の日本語に選択します。 「Save」をクリックしてください。

#### Language and time

Language

日本語 (日本)

Date format (for example, September 1, 2024 is displayed as follows)

2024-09-01

Time format

01:01 - 23:59

Time zone (UTC-08:00) Pacific Time (US & Canada) Change

| Save Discard |
|--------------|
|--------------|

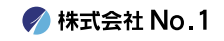

#### 4.セーブ後、タイムゾーンの 「変更」をクリックしてください。

### 言語とタイム ゾーン

#### 言語

日本語(日本)

選択した言語に合わせてフォルダー名を更新するには、ページを最新の 情報に更新する必要があります。

#### 日付の形式 (たとえば、2024 年 9 月 1 日は次のように表示されます)

2024-09-01

時刻の形式

01:01 - 23:59

タイムゾーン

(UTC-08:00) 太平洋標準時 (米国およびカナダ) 変更

| ※英語表示の場合                                                   |  |
|------------------------------------------------------------|--|
| Time zone<br>(UTC-08:00) Pacific Time (US & Canada) Change |  |
|                                                            |  |

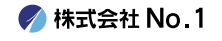

#### 5.タイムゾーンに「東京」を入力し、 キーボードの「enter」を押すと 日本時間が表示されますので、 このまま保存してください。

#### 表示

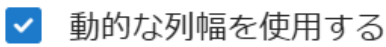

タイム ゾーン

タイム ゾーン間を移動するときに、タイム ゾーンを更新するか どうかを確認する

予定表をタイム ゾーンで表示する:

| (UTC+09:00) 大阪、札幌、東京                                 |    | $\sim$ |
|------------------------------------------------------|----|--------|
| ラベル: ラベルの追加                                          |    |        |
| 十 タイムゾーンを追加                                          |    |        |
| グローバル カレンダー                                          |    |        |
| <ul> <li>グローバル カレンダーを追加する</li> <li>言語の選択:</li> </ul> |    |        |
|                                                      | 保存 | 破棄     |
|                                                      |    |        |

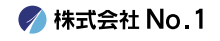

#### 6.下記表示が出たら、更新のボタンを押し Outlook(NEW)の画面をすべて閉じて、 ソフトを再起動してください。

タイム ゾーン

タイム ゾーン間を移動するときに、タイム ゾーンを更新するか どうかを確認する

予定表をタイム ゾーンで表示する:

(UTC+09:00) 大阪、札幌、東京

ラベル: ラベルの追加

 会議時間の現在のタイムゾーンは (UTC-08:00) 太平洋標準時 (米 国およびカナダ) です。会議時間のタイムゾーンを (UTC+09:00) 大阪、札幌、東京 に更新しますか?

はい、更新します

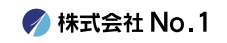

## ③複数アドレス追加後の 日本語設定操作

Outlook (NEW)

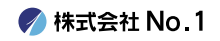

# 1. 日本語表示されないアカウントの 受信トレイ「Inbox」をクリックします。

| ≡    | Home        | View   |    | Help   |
|------|-------------|--------|----|--------|
|      | New mail    | $\sim$ |    | Delete |
| > Fa | vorites     |        |    |        |
| ∼ te | st@no1-se   | rver2  |    |        |
|      | Inbox       |        | 12 |        |
| Ee   | 3 Junk Emai | I      |    |        |
| Ð    | Drafts      |        |    |        |

2.右上の歯車マークをクリックして 設定画面右側の、日本語表示にならない アカウントの管理ボタンをクリックします。

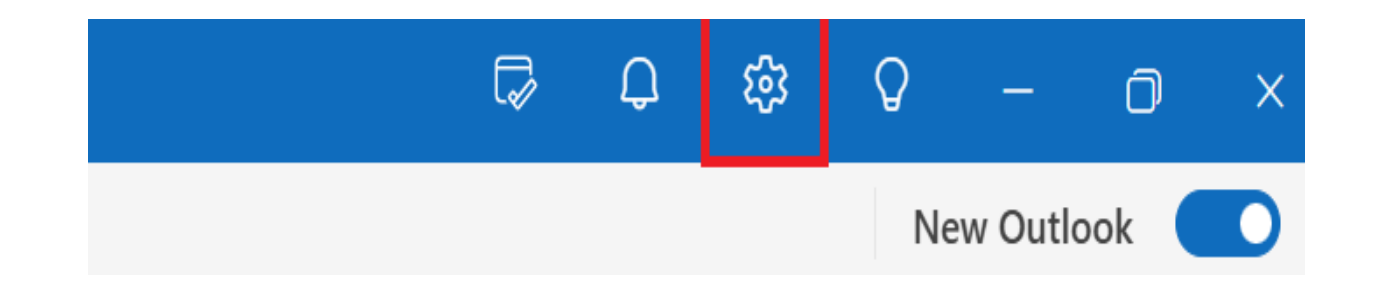

## メール アカウント

Outlook でリンクされているアカウントを切り替えたり、アカウントを追加したり、アカウントを削除することができます。

#### 十 アカウントの追加

|     | <b>testno1@no1-server28.com</b><br>POP | 管理     |
|-----|----------------------------------------|--------|
|     | <b>test@no1-server28.com</b><br>POP    | 管理     |
| ※英譜 | 表示の場合<br>test@no1-server28.com<br>POP  | Manage |

 3.「プライマリアカウントとして設定」を クリックします。

### メール アカウント

#### アカウントの詳細

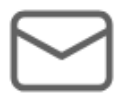

test@no1-server28.com

削除

プライマリ アカウントとして設定

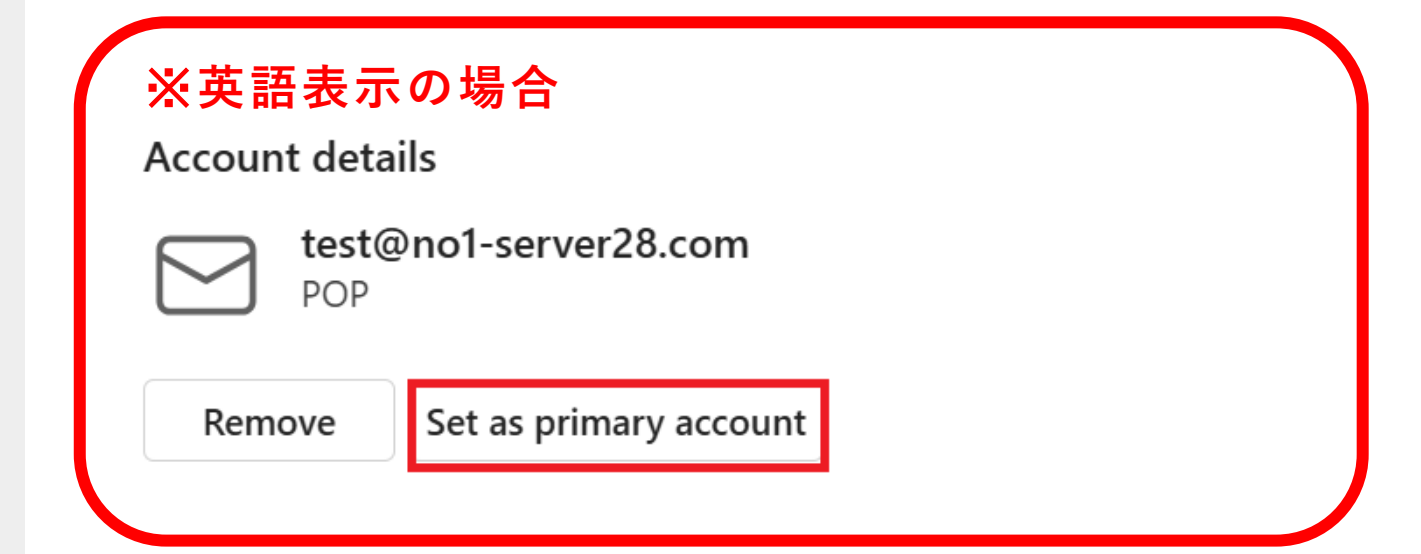

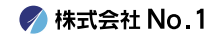

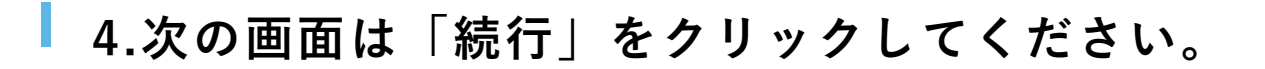

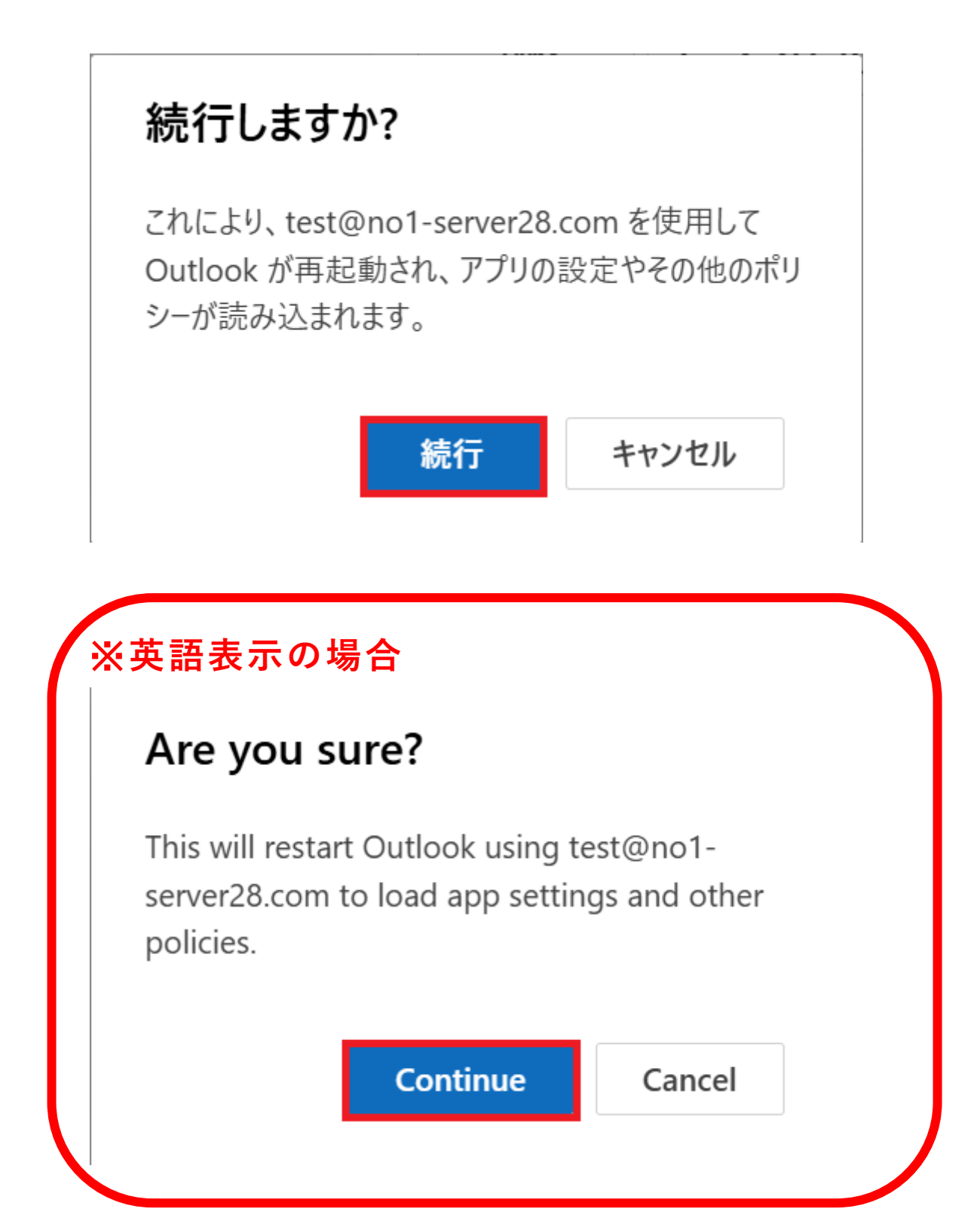

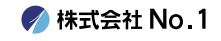

#### 5.次の画面が出た場合は、 青いボタンを押して進んでください。

#### Microsoft はお客様のプライバシーを 尊重しています

test@no1-server28.com

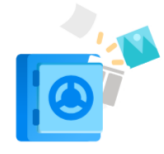

データを Outlook に委ねる場合でも、そのデータの所有者はユ ーザーのままです。

#### 必須の診断データ

ます。

Outlook がインストールされているデバイスで Outlook のセキュ リティ、最新の状態、適切な動作を維持するために、必要な診断 データを収集します。これは Outlook の基本的な機能に関連し ており、名前、メールの内容、Outlook とは無関係なアプリに 関する情報は含まれていません。詳細情報 次へ

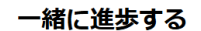

test@no1-server28.com

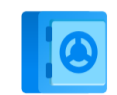

追加の診断データと利用状況データを Microsoft に送信していただ けると、継続して改善を行うことができます。これらのデータに は、ユーザーの名前、メールの内容、Outlook とは無関係なアプリ に関する情報は含まれません詳細情報。

Outlook に関するオプションのデータを Microsoft に送信しますか? ()はい、オプションのデータを送信します ● いいえ、オプションのデータを送信しません

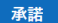

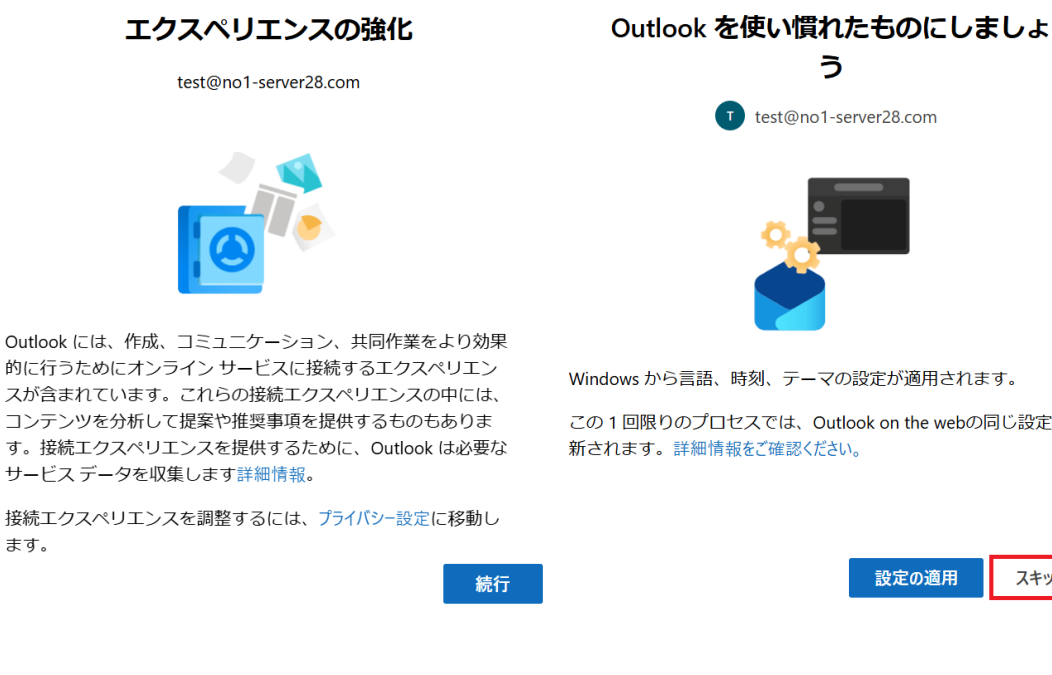

Windows から言語、時刻、テーマの設定が適用されます。

この1回限りのプロセスでは、Outlook on the webの同じ設定も更

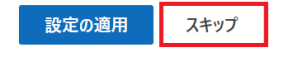

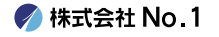

#### 6.次に、もう1度Inboxをクリックしてから、 左上の「View」を選択します。

View ⊟ Home Help 🔅 View settings Messages 🗸 💆 Expand > Favorites v test@no1-server28.... 🖂 Inbox 11 🕝 Junk Email Drafts

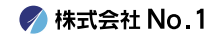

#### 7. 右上の歯車マークをクリックします。 開いた設定画面の「General」を開きます。

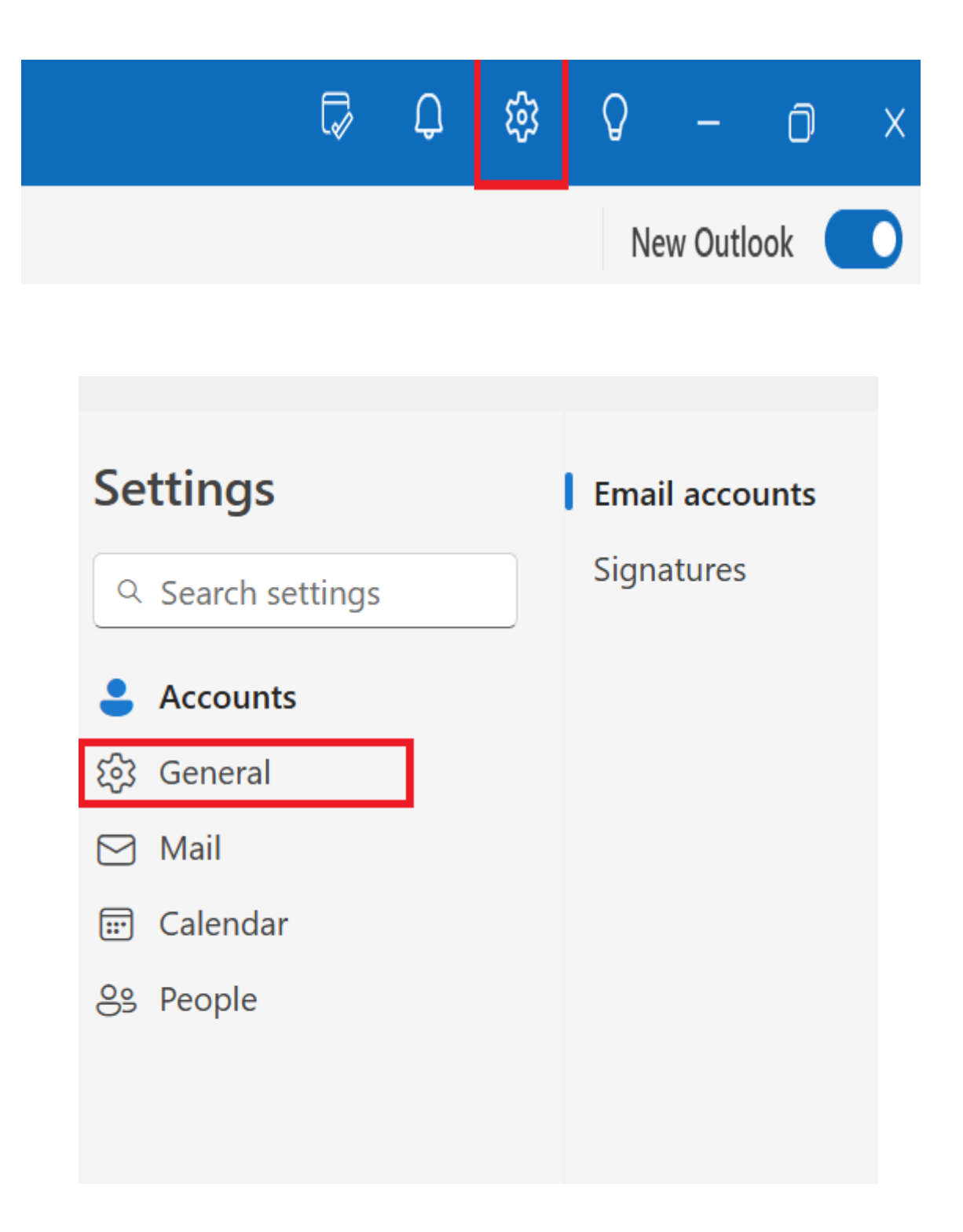

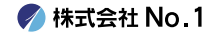

# 8.ページ右側の「Language」を 一番下の日本語に選択して 「Save」をクリックしてください。

#### Language and time

Language

日本語 (日本)

Date format (for example, September 1, 2024 is displayed as follows)

2024-09-01

Time format

01:01 - 23:59

Time zone (UTC-08:00) Pacific Time (US & Canada) Change

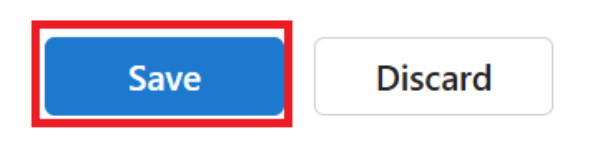

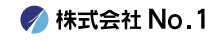

#### 9.どちらも日本語表記になっていることを 確認出来ましたら、完了です。

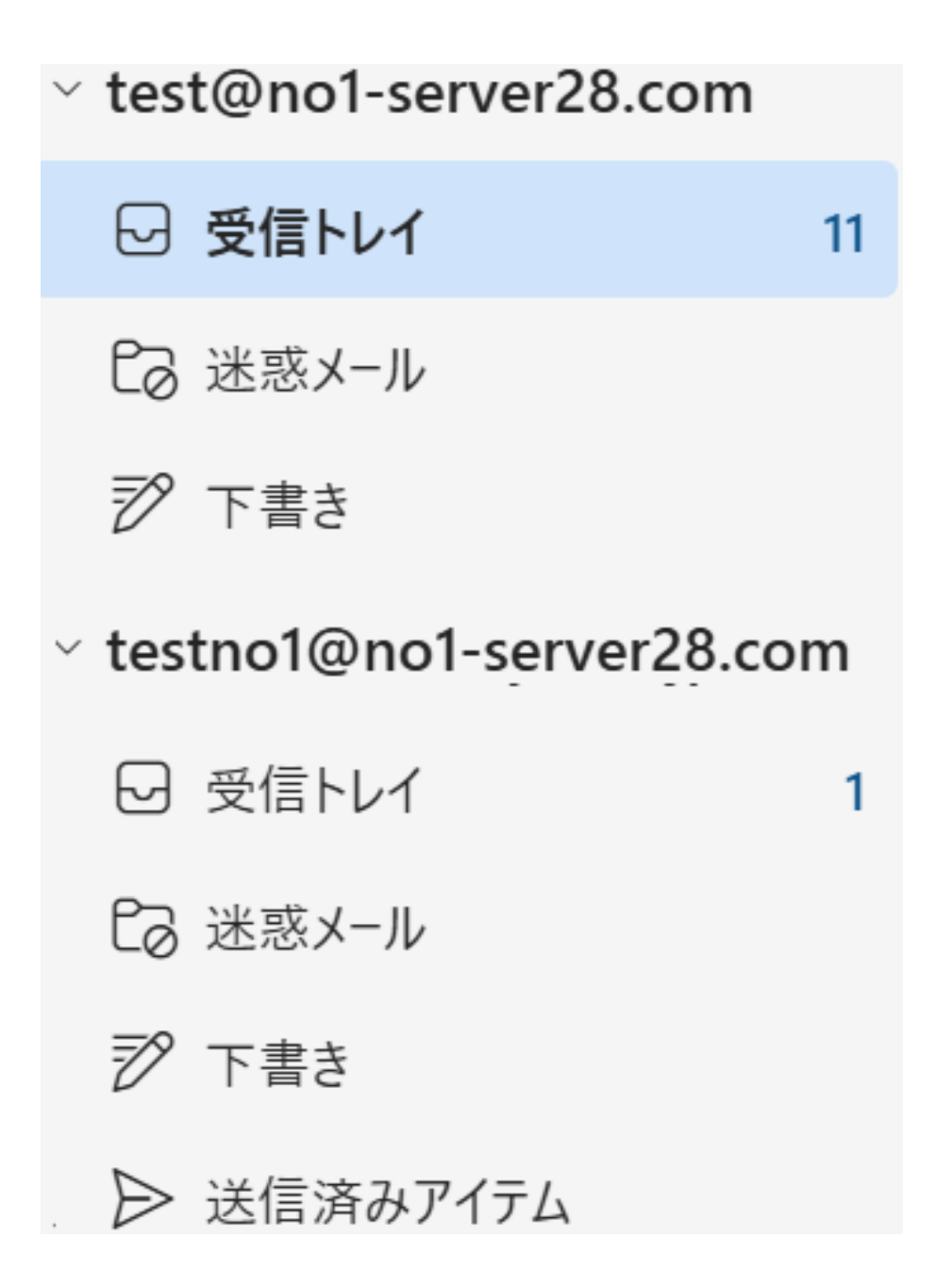

10. 上記操作を追加した

すべてのアカウントで行ってください。

1番上におくアドレスの順番を変更する場合は、 もう一度、P24~P27までの操作を行ってください。

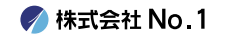